## Углубленная диспансеризация І этап.

## Формирование реестров.

| Период формирования: 01.07.2021 - 21.07.2021              |           |           |         |              |       | Раб   | очие места:                      | чие места:   |          |                |            |         |   |       | Вкли |     |
|-----------------------------------------------------------|-----------|-----------|---------|--------------|-------|-------|----------------------------------|--------------|----------|----------------|------------|---------|---|-------|------|-----|
| Тип реестра: 05.7 Углубленная диспансеризация І этап (🛙 🔫 |           |           |         |              |       |       | Подразделения:                   |              |          |                |            |         |   |       | )    | AN  |
| . программа:                                              | Базовая   |           |         |              | P     | Пац   | 📭 Типы реестров (1С:Предприятие) |              |          |                |            | M M+ M- |   |       | ×    | Ус  |
|                                                           |           |           |         |              |       | Под   | Типы ре                          | естров       |          |                |            |         |   |       | ٦    |     |
|                                                           |           |           |         |              |       |       | Выбрать                          | Создать      | 6        | Поиск (Сві+F)  |            | ×Q      | • | Еще 🕶 |      |     |
|                                                           |           |           |         |              |       |       | Наименован                       | ие           |          |                |            |         | Ļ | Код   |      |     |
|                                                           |           |           |         |              |       |       | = 04 BMIT C                      | верхбазовая  | я        |                |            |         |   | 04    |      |     |
|                                                           |           |           |         |              |       |       | = 05 Диспан                      | нсеризация   | Общий    |                |            |         |   | 05    |      |     |
|                                                           |           |           |         |              |       |       | = 05.1 Дисп                      | ансеризаци   | я вэр.на | селения I эта  | n (DP)     |         |   | 16    |      |     |
|                                                           |           |           |         |              |       | 5     | = 05.2 Дисп                      | ансеризаци   | я взр.на | селения II эта | n (DV)     |         |   | 17    |      |     |
| ные Выгрузка                                              |           |           |         |              |       |       | = 05.3 Проф                      | осмотр взр   | населе   | ния (DO)       |            |         |   | 18    |      |     |
|                                                           |           | -         |         | 1.2000-014   |       |       | = 05.4 Дисп                      | ансеризаци   | я детей- | сирот в стац   | (DS)       |         |   | 19    |      |     |
| Применить фильтр                                          | ы         | Внести за | мечания | Отборы не ус | танов | алень | = 05.5 Дисп                      | ансеризаци   | я детей- | сирот в АПП (  | DU)        |         |   | 20    |      |     |
| писи Законченн                                            | ые случаи | Случаи    | Услуги  | Назначения   | Har   | равл  | = 05.6 Clood                     | осмото лет   | населен  | ыия (DE)       | 000000     |         |   | 21    |      | юон |
|                                                           |           | 1         |         |              |       | Dun   | = 05.7 Углу                      | бленная дис  | пансери  | зация І этап ( | DA)        |         |   | 32    | - 18 |     |
| ед история болез                                          | ни коди   | медкарты  |         |              |       | БИД   | = 05.8 Углу                      | бленная дис  | пансери  | зация II этап  | (DB)       |         |   | 33    |      |     |
| 214020504 OT U0                                           | .07 21464 | 20004     |         |              |       |       | = 06 (MTP)                       | Циспансериз  | зация Об | 5щий           | 1          |         |   | 06    |      |     |
|                                                           |           |           |         |              |       |       | = 06.1 (MTP                      | )диспансери  | изация в | зр.населения   | IT ST.(DP) |         |   | 24    |      |     |
|                                                           |           |           |         |              |       |       | = 06.2 (MTP                      | )диспансери  | изация в | зр.населения   | (UV)       |         |   | 25    |      |     |
|                                                           |           |           |         |              |       |       | = 06.3 (MTP                      | Писпенсори   | тр взр.н | аселения (ОО   | (TAU/DS)   |         |   | 20    |      |     |
|                                                           |           |           |         |              |       |       | = 065 (MTP                       | ) Лиспансери | изация д | е тей-сирот в  |            |         |   | 28    |      |     |
|                                                           |           |           |         |              |       |       | = 06.6 (MTP                      | ) Проф осмо  | то лет н | аселения (DF   | (DO)       |         |   | 29    |      |     |
|                                                           |           |           |         |              |       |       | <ul> <li>08.0 (мпр</li> </ul>    | серизация    | гос ими  | ница служаш    | их         |         |   | 08    |      |     |
|                                                           |           |           |         |              |       |       | = 09 Head                        | трахованные  | е и неид | ентифициров    | анные      |         |   | 09    |      |     |
|                                                           |           |           |         |              |       |       | = 10 (MTP) (                     | Основной Ба  | зовая    |                |            |         |   | 10    |      |     |
|                                                           |           |           |         |              |       |       |                                  |              |          |                |            | 1 1     | 1 | 1     | - 1  |     |

В Монитор реестров выбрать тип диспансеризации «Углубленная диспансеризация (DA)»

Нажать кнопку «Применить фильтр». Отобразятся данные случаев по углубленной диспансеризации I этапа.

Перейти на вкладку «Случаи» и в колонку «Комментарий к случаю» помимо кода особого случая «4» добавить через запятую, коды услуг 1.1.3.186 или 1.1.3.186,1.1.3.187. Для этого кликнуть правой кнопкой мыши по коду особого случая и в списке выбрать «Заполнить новым значением всю таблицу».

| ♠ ←            | → 7        | 👆 Моні           | итор реес     | стров *           |               |          |                |          |                |                    |             |          |           |                 |          |                  |                       |           |                 |          |
|----------------|------------|------------------|---------------|-------------------|---------------|----------|----------------|----------|----------------|--------------------|-------------|----------|-----------|-----------------|----------|------------------|-----------------------|-----------|-----------------|----------|
| 🗸 Параметры    | монитора   |                  |               |                   |               |          |                |          |                |                    |             |          |           |                 |          |                  |                       |           |                 |          |
| Период формир  | ования: 01 | .07.2021 - 21.07 | 7.2021        |                   | F             | абочие   | места:         |          |                |                    |             | E        | Включать  | -               | Установг | енные отборы     |                       |           |                 |          |
| Тип реестра:   | 05         | 7 Углубленн      | ая диспансери | зация І этап ([ 🔹 | _             | Тодразде | еления:        |          |                |                    |             |          | Амбулатор | ные услуги: 🗹   | Имя табл | ицы              | Имя ко                | лонки     |                 |          |
| Тер. программа | Б          | валовая          |               |                   | Ø             | Тациент: |                |          |                |                    |             | P        | Стационар |                 |          |                  |                       |           |                 |          |
|                |            |                  |               |                   | Г             | Подсветк | а измененных в | ручную   |                |                    |             |          |           |                 |          |                  |                       |           |                 |          |
|                |            |                  |               |                   |               |          |                |          |                |                    |             |          |           |                 | -        |                  |                       |           |                 | _        |
| Данные Выгр    | узка       |                  |               |                   |               |          |                |          |                |                    |             |          |           |                 |          |                  |                       |           |                 |          |
| 🐴 Применит     | фильтры    | 💭 Внес           | ти замечания  | Отборы не ус      | тановл        | ены М    | ассовые обраб  | отки 👻   | Проверить обя: | зательные поля     |             |          |           |                 |          |                  |                       |           |                 |          |
| Записи Зак     | онченные   | случаи Слу       | чаи Услуги    | Назначения        | Напра         | вления   | KCL/KUL 1      | (иагнозы | Консилиумы     | Коэффициенты л     | течения Слу | чаи по ( | онкологии | Диагностичес    | кий блок | Противопоказания | Услуги по онкологии   | Препара   | ты по онкологии | Записи г |
| Код МЭС        | Г          | ризнак реаб      | илитации Спе  | ниальность по зн  | акрытик<br>хс | Кодкл    | ассификатора   | специаль | ностей Сотруд  | ник закрывший слу. | Количеств   | о едини  | цоплаты К | (оличество услу | т Тариф  | Сток             | мость случая выставле | нная Комм | ентарий к случа | 0        |
|                |            |                  |               |                   | 7             | 0 9021   |                |          | 7200420        | 00010112           |             |          | 1.00      |                 |          | 🥖 Изменить       |                       |           |                 |          |
|                |            |                  |               |                   |               |          |                |          |                |                    |             |          |           |                 |          | 🖹 Копировать     |                       | Ctrl+C    |                 |          |
|                |            |                  |               |                   |               |          |                |          |                |                    |             |          |           |                 |          | 🕅 Добавить в отб | op                    |           |                 |          |
|                |            |                  |               |                   |               |          |                |          |                |                    |             |          |           |                 |          | Добавить в отб   | ор с новым значением  |           |                 |          |
|                |            |                  |               |                   |               |          |                |          |                |                    |             |          |           |                 |          | Заполнить нов    | ым значением всю табл | ицу       |                 |          |
|                |            |                  |               |                   |               |          |                |          |                |                    |             |          |           |                 |          | Открыть в АРМ    | Врача                 |           |                 |          |
|                |            |                  |               |                   |               |          |                |          |                |                    |             |          |           |                 |          | Открыть выпис    | ку пациента           |           |                 |          |
|                |            |                  |               |                   |               |          |                |          |                |                    |             |          |           |                 |          | Изменить данн    | ые полиса             |           |                 |          |
|                |            |                  |               |                   |               |          |                |          |                |                    |             |          |           |                 |          | 🕅 Отменить ручн  | ые корректировки      |           |                 |          |
|                |            |                  |               |                   |               |          |                |          |                |                    |             |          |           |                 |          | Удалить случа    | і из выгрузки         |           |                 |          |
|                |            |                  |               |                   |               |          |                |          |                |                    |             |          |           |                 |          | Перезаполнит     | аля реестров          |           |                 |          |
|                |            |                  |               |                   |               |          |                |          |                |                    |             |          |           |                 |          |                  |                       |           |                 |          |

В открывшейся форме через запятую без пробелов заполнить данные код особого случая «4», код услуг I этапа 1.1.3.186 и если оказана 1.1.3.187. Нажать кнопку «ОК».

## Перейти на вкладку

| Период формировани                | n: 01.07.2021 - 21.07.2021              | . Рабочие места: |              |             |                                   |                 |                      | Включать      |               | Установленные отборы |          |                  |                        |                           |  |
|-----------------------------------|-----------------------------------------|------------------|--------------|-------------|-----------------------------------|-----------------|----------------------|---------------|---------------|----------------------|----------|------------------|------------------------|---------------------------|--|
| Тип реестра:                      | - 0                                     | Подразде         | дразделения: |             |                                   |                 | ]                    | Амбулаторны   | не услуги: 🗹  | Имя табл             | пицы     | Иня ко.          | лонки                  |                           |  |
| ер. программа:                    | Базовая                                 | e                | Пациент      |             |                                   |                 |                      | - C           | Услуги ДС:    |                      |          |                  |                        |                           |  |
|                                   |                                         |                  |              |             |                                   |                 |                      |               |               |                      |          |                  |                        |                           |  |
| анные выгрузка<br>Применить филь: | тры 🔲 Внести замечания <u>Отборы не</u> | устано           | м м          | ассовые обр | работки 👻                         | Проверить обяз  | ательные поля        |               |               |                      |          |                  |                        |                           |  |
| Записи Закончен                   | ные случаи Случаи Услуги Назначени      | ия На            | правления    | KCF / KFIF  | Диагнозы                          | Консилиумы      | Коэффициенты лечен   | я Случаи п    | о онкологии   | Диагностичес         | кий блок | Противопоказания | Услуги по онкологии    | Препараты по онкологии    |  |
| Код МЭС                           | Признак реабилитации Специальность п    | о закры          | тию Кодкл    | ассификато  | ра специаль                       | ностей Сотруд   | ник закрывший слу Ко | пичество един | ницоплаты Кол | ичество услу         | т Тариф  | Стои             | мость случая выставлен | нная Комментарий к случаю |  |
|                                   |                                         |                  | 10 4021      |             | Введите<br>ВВедите<br>4.1.1.3.186 | ence значение - | ачение<br>ок от      | тие) Х        | 1,000         |                      | £.(      | ULLI             | U.                     | α.ε.α (η. τ. τ. σ. 100    |  |

Колонка таблицы заполнится новым значением.

Перейти на вкладку «Выгрузка» и сформировать файл реестра.